#### **Getting started:**

1. Open the MPOG Application Suite.

(For instructions on how to download, see 'Chapter 1: Downloading and Accessing the MPOG Suite.')

| MPOG Application Suite      |                                                                                      |
|-----------------------------|--------------------------------------------------------------------------------------|
|                             | Edit Connections About Current Connection: Loc                                       |
| Case Viewer                 | Concept Browser                                                                      |
| Variable Mapping (Standard) | Variable Mapping (Epic)                                                              |
| NSQIP Import                | PHI Scrubber                                                                         |
| Data Diagnostics            | Case-by-Case Validation                                                              |
| Transfer to MPOG Central    | Transfer to AQI                                                                      |
| Content Synchronization     | Research Data Cleaning<br>Disabled due to insufficient rights or missing connection. |
| Location Mapping            | Show Application Description                                                         |

\* <u>Note</u>: Check here to verify you are on the local connection.

(If not, click on "Edit Connections" and select the 'local' option under Selected Profile. Click the 'Apply and Restart' button to continue.)

2. Click on 'Case-by-Case Validation.'

| MPOG Application Suite      | in opposition (assisted survey)                           |                                                       |
|-----------------------------|-----------------------------------------------------------|-------------------------------------------------------|
|                             | <b>lication Suite</b> C                                   | Edit Connections<br>About<br>urrent Connection: Local |
| Case Viewer                 | Concept Bro                                               | wser                                                  |
| Variable Mapping (Standard) | Variable Mappin                                           | ng (Epic)                                             |
| NSQIP Import                | PHI Scrub                                                 | ber                                                   |
| Data Diagnostics            | Case-by-Case V                                            | alidation                                             |
| Transfer to MPOG Central    | Transfer to                                               | AQI                                                   |
| Content Synchronization     | Research Data (<br>Disabled due to insufficient rights or | Cleaning<br>r missing connection.                     |
| Location Mapping            | Show /                                                    | Application Descriptions                              |

3. The screen should look like this:

| H Pick a case for review |                            |         |                  |         |                          |
|--------------------------|----------------------------|---------|------------------|---------|--------------------------|
| Use the following option | s to pick a case to review |         | Overall Progress |         |                          |
| Pick case by MRN and     | d date                     |         | 2016-03          | 0 / 20  | i l                      |
| Patient MRN              |                            | _       | 2016-02          | 20 / 20 |                          |
| rudenewitti              |                            |         | 2016-01          | 21 / 20 |                          |
| Date of Operation        | 3/24/2016                  | 15      | 2015-12          | 20 / 20 |                          |
| Pick case by case ID     |                            |         | 2015-11          | 20 / 20 | The right side of this   |
| , 1000 C                 |                            | 0000000 | 2015-10          | 20 / 20 | image shows the overall  |
| MPOG Case ID             | 0000000-0000-0000-0000     | 0000000 | 2015-09          | 20 / 20 | progress of your         |
| Pick random unreview     | ved case                   |         | 2015-08          | 20 / 20 | reviewing per date       |
| Time Period              |                            | ~       | 2015-07          | 20 / 20 | reviewing per date.      |
|                          |                            |         | 2015-06          | 20 / 20 | Green indicates that at  |
| Service Type             | (Any)                      | ~       | 2015-05          | 20 / 20 | loast 20 cases per month |
|                          |                            |         | 2015-04          | 20 / 20 | least 20 cases per month |
| Pick already reviewed    | case                       |         | 2015-03          | 20 / 20 | have been reviewed.      |
| Reviewed Cases           |                            | Ŧ       | 2015-02          | 20 / 20 | <b>N</b>                 |
|                          |                            |         | 2015-01          | 20 / 20 |                          |
|                          | Review Case                |         | 2014-12          | 0 / 20  |                          |
|                          |                            |         |                  |         |                          |
| The left side o          | of this image displays A   |         | $\mathbf{i}$     |         |                          |
|                          | in this intage displays 4  |         |                  |         |                          |
| options for ho           | ow you can select and o    | open    |                  |         |                          |
| a case.                  |                            |         |                  |         |                          |

- 4. There are 4 options to select from. This section will explain how to use each option.
  - A. Pick case by MRN and date
  - B. Pick case by case ID
  - C. Pick random unreviewed case
  - D. Pick already reviewed case

For the purpose of the monthly required case validation, it is suggested that you review and validate a good sample of cases per service. For example, if your institution has cardiac surgery, orthopedics surgery, OB GYN surgery, vascular surgery, and transplant surgery, then you should review a case for every service. It is also a good idea to validate an emergent case. We require review of 20 cases per month. After a few months, you may see trends in issues with mapping. Based upon initial review, you with help from the ASPIRE QI Coordinator and the site QI Champion will decide how to select future cases for review. For example, you might find that there is a trend of issues with mapping in the cardiac cases, so you will want to place emphasis on reviewing cardiac cases for a few months or as needed.

- A. Pick case by MRN and date:
  - a. Click the dial next to "Pick case by MRN and date."

| Pick a case for review    |                                         |                         |         | x |
|---------------------------|-----------------------------------------|-------------------------|---------|---|
| Use the following options | to pick a case to review                | - Overall Progress      |         |   |
| Opick case by MRN and     | l date                                  | b. Type in the MRN      | 0 / 20  |   |
| Patient MRN               | -                                       | and Date of Operation   | 20 / 20 |   |
| Date of Operation         | 3/29/2016                               | for the case you        | 20 / 20 |   |
| Dick case by case ID      |                                         | Both fields are         | 20 / 20 |   |
| Pick case by case ID      | []                                      | required for this type  | 20 / 20 |   |
| MPOG Case ID              | 0000000-0000-0000-0000-0000000000000000 | of case selection       | 20 / 20 |   |
| Pick random unreview      | ed case                                 | method.                 | 20 / 20 |   |
| Time Period               |                                         | c. Click "Review Case." | 20 / 20 |   |
|                           |                                         |                         | 20 / 20 |   |
| Service Type              | (Any)                                   |                         | 20 / 20 |   |
| Pick already reviewed     | case                                    | 2015-04                 | 20/20   |   |
| Paviawad Casas            |                                         | 2015-03                 | 20/20   |   |
| Reviewed Cases            |                                         | 2015-02                 | 20/20   |   |
|                           | Review Case                             | 2013-01                 | 0 / 20  |   |
|                           |                                         |                         | .,      | * |

d. The Case Validation screen should pop up. For the purpose of this training, all PHI has been removed. You would typically verify that the patient MRN & Date of Operation are the same as the case you were initially trying to select and then begin case validation. Refer to Section 7.2 for how to conduct the case validation process.

| Case Lookup Information                                                                          |            | Open Case in              |
|--------------------------------------------------------------------------------------------------|------------|---------------------------|
| Patient MKN:                                                                                     |            | MPOG Case Viewer          |
| Date of Operation:                                                                               |            | WPOG Case viewer          |
| MPOG Case ID:                                                                                    |            |                           |
| Questions for Validation                                                                         |            | Enter Comments Below Here |
| Patient Information                                                                              |            |                           |
| Was the patient's name                                                                           | 🔲 Yes 🔲 No |                           |
| Was the patient's age at the time of operation -                                                 | Yes No     |                           |
| Case Information                                                                                 |            |                           |
| Is the admission type correctly mapped as 'Admit'?                                               | 🔲 Yes 🔲 No |                           |
| Was this procedure performed in procedure room                                                   | 🔲 Yes 🔲 No |                           |
| Is the procedure room correctly mapped as a 'Acute care hospital - mixed use operating<br>room'? | Yes No     |                           |
| Is the primary procedure service correctly mapped as 'Obstetrics / Gynecology'?                  | 🔲 Yes 🔲 No |                           |
| Is the following procedure description correct?                                                  |            |                           |
|                                                                                                  | Yes No     |                           |
| O Medications                                                                                    |            |                           |
| (Alphabetically First) Did the patient receive a bolus total of 3 GM of CEFAZOLIN?               | Yes No     |                           |
| (Alababatianlis, Last) Did the metions are below sets at 10 MC at VCC100NIU1842                  | Ver III Ne |                           |

Case Selection Options (continued):

- B. Pick case by case ID:
  - i. Click the dial next to "Pick case by case ID."

| M Pick a case for review                           |                                                           | X |
|----------------------------------------------------|-----------------------------------------------------------|---|
| Use the following options to pick a case to review | ii. Type in the MPOG                                      |   |
| Pick case by MRN and date                          | Case ID for the case you                                  |   |
| Patient MRN                                        | wish to review.                                           |   |
| Date of Operation 3/29/2016                        | iii. Click "Review Case."                                 |   |
| Pick case by case ID                               |                                                           |   |
| MPOG Case ID 0000000-0000-0000-000000000000000000  | 2015-10 20 / 20<br>2015-09 20 / 20                        |   |
| Pick random unreviewed case                        | 2015-08 20 / 20                                           |   |
| Time Period                                        | 2015-07 20 / 20                                           |   |
| Senire Tree                                        | 2015-06 20 / 20                                           |   |
| Service Type (Any)                                 | 2015-05         20 / 20           2015-04         20 / 20 |   |
| Pick already reviewed case                         | 2015-03 20 / 20                                           |   |
| Reviewed Cases                                     | 2015-02 20 / 20                                           |   |
|                                                    | 2015-01 20 / 20                                           |   |
| Review Case                                        | 2014-12 0 / 20                                            | - |

iv. The Case Validation screen should pop up. For the purpose of this training, all PHI has been removed. Typically, you would verify that the MPOG Case ID is the same as the case you were initially trying to select and then begin case validation. Refer to Section 7.2 for how to conduct the case validation process.

| MPOG Case Validation Utility                                                                  |            |                                  |
|-----------------------------------------------------------------------------------------------|------------|----------------------------------|
| Case Lookup Information Patient MRN: Date of Operation: MPOG Case ID:                         |            | Open Case in<br>MPOG Case Viewer |
| Questions for Validation                                                                      |            | Enter Comments Below Here        |
| Patient Information                                                                           |            | <u>^</u>                         |
| Was the patient's name                                                                        | 🔲 Yes 🗐 No |                                  |
| Was the patient's age at the time of operation -                                              | 🔲 Yes 📃 No | E                                |
| Case Information                                                                              |            |                                  |
| Is the admission type correctly mapped as 'Admit'?                                            | 🔲 Yes 🔝 No |                                  |
| Was this procedure performed in procedure room                                                | Yes No     |                                  |
| Is the procedure room correctly mapped as a 'Acute care hospital - mixed use operat<br>room'? | ing Yes No |                                  |
| Is the primary procedure service correctly mapped as 'Obstetrics / Gynecology'?               | Yes No     |                                  |
| Is the following procedure description correct?                                               | Yes No     |                                  |
| Medications                                                                                   |            |                                  |
| (Alphabetically First) Did the patient receive a bolus total of 3 GM of CEFAZOLIN?            | Yes No     |                                  |
| (Alabahatianik, Last) Did the metions service a ball stated of 10 MC of VCCUDONIUN            |            | •                                |
| Save As Image                                                                                 |            | Save Answers Cancel              |

Case Selection Options (continued):

- C. Pick random unreviewed case:
  - i. Click the dial next to "Pick random unreviewed case."

| e the following options t     | o pick a case to review      | Overall Progress  |         |
|-------------------------------|------------------------------|-------------------|---------|
| Pick case by MRN and c        | date                         | 2016-03           | 0 / 20  |
| Patient MRN                   |                              | 2016-02           | 20 / 20 |
|                               |                              | 2016-01           | 21 / 20 |
| Date of Operation             | 3/29/2016                    | 15 <b>2015-12</b> | 20 / 20 |
| Pick case by case JD          |                              | 2015-11           | 20 / 20 |
|                               |                              | 2015-10           | 20 / 20 |
| MPOG case ID                  | 0000000-0000-0000-0000-00000 | 2015-09           | 20 / 20 |
| Pick random unreviewe         | d case                       | 2015-08           | 20 / 20 |
| Time Period                   |                              | 2015-07           | 20 / 20 |
| l                             |                              | 2015-06           | 20 / 20 |
| Service Type                  | (Any)                        | ▼ 2015-05         | 20 / 20 |
| Diele electede en únice el es |                              | 2015-04           | 20 / 20 |
| Pick aiready reviewed ca      | ase                          | 2015-03           | 20 / 20 |
| Reviewed Cases                |                              | - 2015-02         | 20 / 20 |
|                               |                              | 2015-01           | 20 / 20 |
|                               | Review Case                  | 2014-12           | 0 / 20  |

ii. Choose the date range.

| Pick a case for review    |                          |                                         |                  |           | -) |                                 |
|---------------------------|--------------------------|-----------------------------------------|------------------|-----------|----|---------------------------------|
| Use the following option: | s to pick a case to revi | iew                                     | Overall Progress |           |    |                                 |
| Pick case by MRN and      | d date                   |                                         | 2016-03          | 0 / 20    |    |                                 |
| O Here case by minut and  |                          |                                         | 2016-02          | 20 / 20 = |    |                                 |
| Patient MRN               |                          |                                         | 2016-01          | 21/20     |    | The date ranges are viewable    |
| Date of Operation         | 3/24/2016                | 15                                      | 2015-12          | 20 / 20   |    | The date ranges are viewable    |
| bate of operation         |                          | 12                                      | 2015 12          | 20720     |    | on a per month range.           |
| Pick case by case ID      |                          |                                         | 2015-11          | 20720     |    |                                 |
| MPOG Case ID              | 0000000-0000-00          | 00-0000-0000000000000000000000000000000 | 2015-10          | 20        |    |                                 |
|                           |                          |                                         | 2015-09          | 20 / 20   |    | *Note: On the right side of the |
| Pick random unreview      | ved case                 |                                         | 2015-08          | 20 / 20   |    | Ŭ                               |
| <b>T D</b> · 1            | 02/01/2016               | 0 ( 20                                  | 2015-07          | 20/20     |    | date range, you can view how    |
| Time Period               | 03/01/2016               | 0720 •                                  | 2015             | 20 / 20   |    |                                 |
|                           | 03/01/2016               | 0 / 20 🔺                                | Daar ar          | 20720     |    | many cases have been            |
| Service Type              | 02/01/2016               | 20 / 20                                 | 2015-05          | 20 / 20   |    | Provioused in that time frame   |
| Dick already reviewed     | 01/01/2016               | 20                                      | 2015-04          | 20 / 20   |    | revieweu in that time name.     |
|                           | 12/01/2015               | 20 / 20                                 | 2015-03          | 20        |    |                                 |
| Reviewed Cases            | 11/01/2015               | 20 / 20                                 | 2015-02          | 20/20     |    |                                 |
|                           | 10/01/2015               | 20/20                                   | 2015-01          | 20 / 20   |    |                                 |
|                           | 08/01/2015               | 20 / 20                                 | 2013-01          | 20720     |    |                                 |
|                           | 07/01/2015               | 20/20                                   | 2014-12          | 0/20      |    |                                 |
|                           | 06/01/2015               | 20 / 20                                 | 20*              | 0 / 20    |    |                                 |
|                           | 05/01/2015               | 20 / 20 🗸                               | 2014-10          | 0 / 20    |    |                                 |
|                           | 04/01/2015               | 20 / 20                                 | 2014-09          | 0/20      |    |                                 |
|                           | 03/01/2015               | 20 / 20                                 | 2014.09          | 0 ( 30    |    |                                 |
|                           | 02/01/2015               | 20 / 20                                 |                  |           |    |                                 |
|                           | 01/01/2015               | 20 / 20                                 |                  |           |    |                                 |
|                           | 12/01/2014               | 0 / 20                                  |                  |           |    |                                 |
|                           | 11/01/2014               | 0 / 20                                  |                  |           |    |                                 |
|                           | 10/01/2014               | 0 / 20                                  |                  |           |    |                                 |
|                           | 09/01/2014               | 0 / 20                                  |                  |           |    |                                 |
|                           | 08/01/2014               | 0 / 20 *                                |                  |           |    |                                 |

iii. Select a service from the dropdown menu (optional).

| Pick a case for review   |                                         |              |                      |       |         |
|--------------------------|-----------------------------------------|--------------|----------------------|-------|---------|
| se the following options | to pick a case to review                | Overall Prog | gress                |       |         |
| Pick case by MRN and     | d date                                  | 2016-03      | 1                    |       | 0 / 20  |
| D.C. AMDA                |                                         | 2016-02      |                      |       | 20 / 20 |
| Patient Mikin            |                                         | 2016-01      | . //                 |       | 21 / 20 |
| Date of Operation        | 3/24/2016                               | 2015-12      |                      |       | 20 / 20 |
| Pick case by case ID     |                                         | 2015-11      |                      |       | 20 / 20 |
|                          |                                         | 2015-10      |                      |       | 20 / 20 |
| MPOG Case ID             | 0000000-0000-0000-0000-0000000000000000 | 2015-09      |                      |       | 20 / 20 |
| Pick random unreview     | ved case                                | 2015         |                      |       | 20 / 20 |
| Time Period              | 03/01/2016 0 / 20                       | 20'-07       | ,                    |       | 20 / 20 |
| inite renou              |                                         | 15-06        | i                    |       | 20 / 20 |
| Service Type             | (Any)                                   | - 2015-05    | i                    |       | 20 / 20 |
|                          | (Any)                                   | Reviewed:    | 0 Total:             | 5126  | 20 / 20 |
| PICK already reviewed    | Anesthesiology                          | Reviewed:    | 0 Total:<br>0 Total: | 196   | 20 / 20 |
| Reviewed Cases           | Dentistry                               | Reviewed:    | 0 Total:             | 24    | 20 / 20 |
|                          | Dermatology                             | Reviewed:    | 0 Total:             | 7     | 20 / 20 |
|                          | General<br>Medical - cardiology         | Reviewed:    | 0 Total:<br>0 Total: | 217   | 20/20   |
|                          | Medical - gastroenterology              | Reviewed:    | 0 Total:             | 64 ≡  | 0/20    |
|                          | Medical - hematology/oncolo             | Reviewed:    | 0 Total:             | 15    | 0 / 20  |
|                          | Medical - nephrology<br>Medical - other | Reviewed:    | 0 Total:<br>0 Total: | 2     | 0 / 20  |
|                          | Medical - pulmonology                   | Reviewed:    | 0 Total:             | 6     | 0 / 20  |
|                          | Neurosurgery                            | Reviewed:    | 0 Total:             | 171 – | 0/20    |
|                          | Obstetrics / Gynecology                 | Reviewed:    | 0 Total:             | 278   | 0 / 20  |
|                          | Ophthalmology                           | Reviewed:    | 0 Iotal:             | 562   |         |
|                          |                                         | Reviewed:    | 0 Total:             | 413   |         |
|                          | Otolaryngology                          | Reviewed:    | 0 Total:             | 554   |         |
|                          | Plastics                                | Reviewed:    | 0 Total:             | 212   |         |
|                          | Podiatry                                | Reviewed:    | 0 Total:             | 8     |         |
|                          | Psychiatry                              | Reviewed:    | 0 Total:             | 129   |         |
|                          | Radiology - Unspecified                 | Reviewed:    | 0 Total:             | 148   |         |
|                          | Thoracic                                | Reviewed:    | 0 Total:             | 72    |         |
|                          | Transplant                              | Reviewed:    | 0 Total:             | 48    |         |
|                          | Trauma                                  | Reviewed:    | 0 Total:             | 88 *  |         |

### iv. Select "Review Case" at the bottom of the screen.

| M Pick a case for review  |                                      |                |         |
|---------------------------|--------------------------------------|----------------|---------|
| Use the following options | to pick a case to review             | Ov II Progress |         |
| Pick case by MRN and      | d date                               | 016-03         | 0 / 20  |
| Detient MDN               |                                      | 2016-02        | 20 / 20 |
| Patient MINN              |                                      | 2016-01        | 21 / 20 |
| Date of Operation         | 3/24/2016                            | 2015-12        | 20 / 20 |
| Pick case by case ID      |                                      | 2015-11        | 20 / 20 |
| MDOG Casa ID              | 00000000,0000,0000,0000,000000000000 | 2015-10        | 20 / 20 |
| MPOG Case ID              |                                      | 2015-09        | 20 / 20 |
| Pick random unreview      | ved case                             | 2015-08        | 20 / 20 |
| Time Period               | 03/01/2016 0 / 20                    | 2015-07        | 20 / 20 |
|                           |                                      | 2015-06        | 20 / 20 |
| Service Type              | Obstetrics / Gynecology              | 2015-05        | 20 / 20 |
| Dick already reviewed     | (319                                 | 2015-04        | 20 / 20 |
| I new aneady reviewed     |                                      | 2015-03        | 20 / 20 |
| Reviewed Cases            | · · ·                                | 2015-02        | 20 / 20 |
|                           |                                      | 2015-01        | 20 / 20 |
|                           | Review Case                          | 2014-12        | 0 / 20  |
|                           |                                      | 2014-11        | 0 / 20  |
|                           |                                      | 2014-10        | 0 / 20  |
|                           |                                      | 2014-09        | 0 / 20  |
|                           |                                      | 2014-00        | 0 / 20  |

v. The Case Validation screen should pop up. For the purpose of this training, all PHI has been removed. At this point, you could begin case validation. Refer to Section 7.2 for how to conduct the case validation process.

| MPOG Case Validation Utility                                                                                                    |                                  | 5 × |
|----------------------------------------------------------------------------------------------------|----------------------------------|-----|
| Case Lookup Information Patent MNN: Dute of Operation MPOG Case ID:                                                                                                    | Open Case in<br>MPOG Case Viewer |     |
| Questions for Validation                                                                                                    | Enter Comments Below Here        |     |
| Patient Information                                                                                                    |                                  | ÷.  |
| Was the patient's name                                                                                                    | Yes No                           | _   |
| Was the patient's age at the time of operation                                                                                                    | Yes No                           |     |
| O Case Information                                                                                                    |                                  |     |
| Is the admission type correctly mapped as 'Inpatient'?                                                                                                    | Yes No                           | _   |
| Was this procedure performed in procedure room                                                                                                    | Yes No                           |     |
| Is the procedure room correctly mapped as a 'Obstetrics - labor and delivery room'?                                                                                                    | Yes No                           | _   |
| Is the primary procedure service correctly mapped as 'Obstetrics / Gynecology'?                                                                                                    | Yes No                           |     |
| Is the following procedure description correct?<br>CERCLAGE                                                                                                    | Tes No                           |     |
| Medications                                                                                                    |                                  |     |
| (Alphabetically First) Did the patient receive a bolus total of 3 GM of AMPICILLIN/SULBACTAM?                                                                                                    | 📰 Yes 📰 No                       |     |
| (Alphabetically Last) Did the patient receive a bolus total of 130 MG of SUCCINVLCHOLINE?                                                                                                    | 🖾 Yes 🖾 No                       | 1   |
| (Largest Bolus Total, Units of Mass Only) Did the patient receive a bolus total of 3 GM of AMP/CILLIN/SULBACTAM?                                                                                           | 🖾 Yes 📰 No                       |     |
| (Smallest Bolus Total, Units of Mass Only) Did the patient receive a bolus total of 600 MCG of PHEN/LEPHRINE?                                                                                              | 🖾 Yes 🖾 No                       |     |
| Did the patient receive the first bolus of DIPHENHYDRAMINE at                                                                                                    | 🛛 Yes 🖾 No                       |     |
| From From PM, did the patient receive an infusion of PROPOFOL at a rate of 150 MCG/KG/MIN?                                                                                                    | 🖾 Yes 🖾 No                       |     |
| Did the patient recieve all of following medications (and only these) as a bolus:<br>ADMENTIASUBALTAM<br>DEXAMETHASONE<br>EXPENSIVE ADMENTIASUBALTAME<br>PRESVELEMENTE<br>PRESVELEMENTE<br>SUCCENTLCHARINE | 🔄 Yes 🗔 No                       |     |
| Did the patient recine all of following medications (and only these) as a influsion:<br>PPDDOM<br>REMITENTIANIL                                                                                            | 🖾 Yes 🖾 No                       |     |
| Did the patient receive the last bolus of DIPHENHYDRAMINE at                                                                                                    | 🖾 Yes 📰 No                       |     |
| Did the patient receive a total of 12.5 MG of DIPHENHYDRAMINE (bolus only)?                                                                                                    | 🖉 Yes 📃 No                       |     |
| ⊖ Notes                                                                                                    |                                  |     |
| Did this patient receive a general anesthetic?                                                                                                    | Yes No                           | _   |
| Was anesthesia start at                                                                                                    | Yes No                           |     |
| Was surgical incision at                                                                                                    | Yes No                           | _   |
| Was anesthesia end at                                                                                                    | Yes No                           |     |
| O Physiologic                                                                                                    |                                  |     |
| Was the highest value for a non-invasive blood pressure (systolic) 133?                                                                                                    | Yes No                           | _   |
| Was the lowest value for a non-invasive blood pressure (systolic) 77?                                                                                                    | Yes No                           | -   |

Save As Image

Save Answers Cancel

- D. Picking an Already Reviewed Case:
  - i. Click the dial next to "Pick an already reviewed case."

| M Pick a case for review                           |                  | X         |
|----------------------------------------------------|------------------|-----------|
| Use the following options to pick a case to review | Overall Progress |           |
| Pick case by MRN and date                          | 2016-03          | 0 / 20    |
|                                                    | 2016-02          | 20 / 20 🗏 |
| Patient MRN                                        | 2016-01          | 21 / 20   |
| Date of Operation 3/29/2016                        | 2015-12          | 20 / 20   |
| Pick case by case ID                               | 2015-11          | 20 / 20   |
|                                                    | 2015-10          | 20 / 20   |
| MPOG Case ID 0000000-0000-0000-0000-00000000000    | 2015-09          | 20 / 20   |
| Pick random unreviewed case                        | 2015-08          | 20 / 20   |
| Time Period                                        | 2015-07          | 20 / 20   |
|                                                    | 2015-06          | 20 / 20   |
| Service Type (Any) 🗸                               | 2015-05          | 20 / 20   |
| © Disk shareds environed error                     | 2015-04          | 20 / 20   |
| Pick aiready reviewed case                         | 2015-03          | 20 / 20   |
| Reviewed Cases 🗸                                   | 2015-02          | 20 / 20   |
|                                                    | 2015-01          | 20 / 20   |
| Review Case                                        | 2014-12          | 0 / 20 🛫  |

ii. Select a case from the dropdown menu. The date of operation and procedure type will display.

| Pick a case for review                     |                                                       |                        |               |   |
|--------------------------------------------|-------------------------------------------------------|------------------------|---------------|---|
| lse the following options                  | to pick a case to review                              | Overall Progress       |               | _ |
| Pick case by MRN and                       | date                                                  | 2016-03                | 0 / 20        |   |
|                                            |                                                       | 2016-02                | 20/20         | Ξ |
| Patient MRN                                |                                                       | 2016-01                | 21 / 20       |   |
| Date of Operation                          | 3/29/2016                                             | 2015-12                | 20 / 20       |   |
| Pick case by case ID                       |                                                       | 2015-11                | 20 / 20       |   |
| ,<br>, , , , , , , , , , , , , , , , , , , |                                                       | 2015-10                | 20 / 20       |   |
| MPOG Case ID                               | 000000-000-000-0000-0000000000000000000               | 2015-09                | 20 / 20       |   |
| Pick random unreview                       | ved case                                              | 2015-08                | 20 / 20       |   |
| Time Period                                |                                                       | 2015-07                | 20 / 20       |   |
|                                            |                                                       | 2015-06                | 20 / 20       |   |
| Service Type                               | (Any) -                                               | 2015-05                | 20 / 20       |   |
| 8 <b>0</b> 1 1 1 1 1 1                     |                                                       | 2015-04                | 20 / 20       |   |
| Pick aiready reviewed                      | case                                                  | 2015-03                | 20 / 20       |   |
| Reviewed Cases                             | •                                                     | 2015-02                | 20 / 20       |   |
|                                            | 03/20/2012 ABDOMINAL WASHOUT/CLOSU                    | RE                     |               | 4 |
|                                            | 06/08/2012 HYSTEROSCOPY                               |                        |               | ſ |
|                                            | 01/09/2013 PEDCATH PACEMAKER/ICD GEN<br>LEAD REVISION | ERATOR CHANGE, PEDCATH | PACEMAKER/ICD |   |

iii. Select "Review Case" at the bottom of the screen.

| M Pick a case for review                           |         |              |         | x        |
|----------------------------------------------------|---------|--------------|---------|----------|
| Use the following options to pick a case to review | Over    | all Progress |         | _        |
| Pick case by MRN and date                          | 20      | 016-03       | 0 / 20  | <u>^</u> |
|                                                    | 20      | 016-02       | 20 / 20 | Ξ        |
| Patient MRN                                        | 20      | 016-01       | 21 / 20 |          |
| Date of Operation 3/29/2016                        | 15 20   | 015-12       | 20 / 20 |          |
| Pick case by case ID                               | 20      | 015-11       | 20 / 20 |          |
|                                                    | 20      | 015-10       | 20 / 20 |          |
| MPOG Case ID 0000000-0000-0000-000                 | 20      | 015-09       | 20 / 20 |          |
| Pick random unreviewed case                        | 20      | 015-08       | 20 / 20 |          |
| Time Period                                        | 2       | 015-07       | 20 / 20 |          |
|                                                    | 20      | 015-06       | 20 / 20 |          |
| Service Type (Any)                                 | - 20    | 015-05       | 20 / 20 |          |
| Distante and and and                               | 20      | 015-04       | 20 / 20 |          |
|                                                    | 2(      | 015-03       | 20 / 20 |          |
| Reviewed Cases 06/08/2012 HYSTEROSCO               | PY - 20 | 015-02       | 20 / 20 |          |
|                                                    | 20      | 015-01       | 20 / 20 |          |
| Review Case                                        | 20      | 014-12       | 0 / 20  | Ŧ        |

vi. The Case Validation screen should pop up. For the purpose of this training, all PHI has been removed. At this point, you would verify that the case selected matches the case type that displays in the validator and begin case validation. Refer to Section 7.2 for how to conduct the case validation process.

# Chapter 7.2 Case Review & Validation

#### Current case validation requirement: 20 cases per month (subject to change).

5. Select a case using one of the options discussed in Section 7.1. For the purpose of this training, random case selection will be utilized as this is the most common method applied for case validation.

| M Pick a case for review                           |                  |         | x |
|----------------------------------------------------|------------------|---------|---|
| Use the following options to pick a case to review | Overall Progress |         | _ |
| ○ Pick case by MRN and date                        | 2016-03          | 0 / 20  |   |
| Detient MPN                                        | 2016-02          | 20 / 20 | Ξ |
|                                                    | 2016-01          | 21 / 20 |   |
| Date of Operation 3 2016                           | 2015-12          | 20 / 20 |   |
| Pick case by case                                  | 2015-11          | 20 / 20 |   |
|                                                    | 2015-10          | 20 / 20 |   |
| MPCC se ID 0000000-0000-0000-00000000000           | 2015-09          | 20 / 20 |   |
| Plex random unreviewed case                        | 2015-08          | 20 / 20 |   |
| Time Period 🗸                                      | 2015-07          | 20 / 20 |   |
|                                                    | 2015-06          | 20 / 20 |   |
| Service Type (Any) 🔻                               | 2015-05          | 20 / 20 |   |
|                                                    | 2015-04          | 20 / 20 |   |
| Pick already reviewed case                         | 2015-03          | 20 / 20 |   |
| Reviewed Cases 👻                                   | 2015-02          | 20 / 20 |   |
|                                                    | 2015-01          | 20 / 20 |   |
| Review Case                                        | 2014-12          | 0 / 20  | * |

#### 6. Choose the date range.

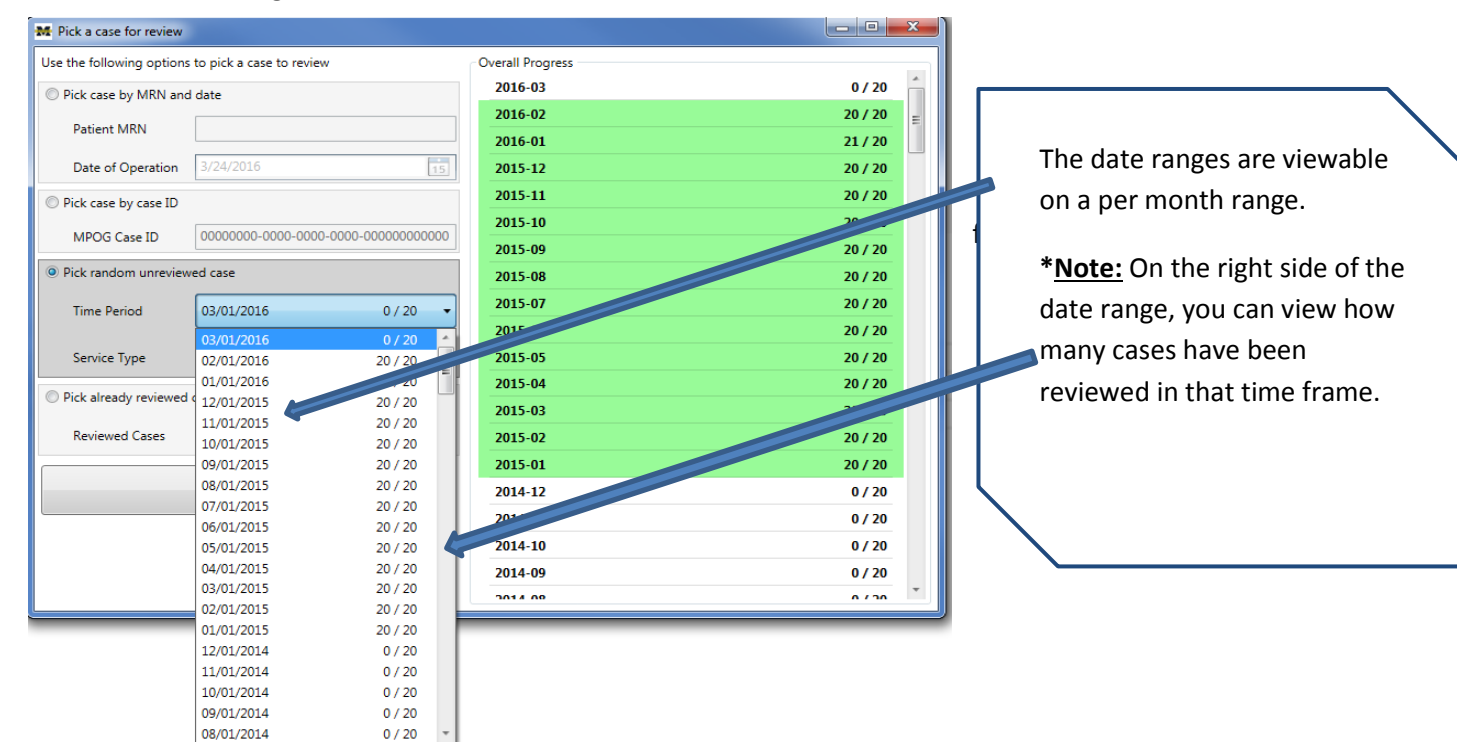

| Pick a case for review    |                                   |               |      |                  |      |   |         |   |
|---------------------------|-----------------------------------|---------------|------|------------------|------|---|---------|---|
| Jse the following options | to pick a case to review          | Overall Progr | ress |                  | _//  |   |         |   |
| Pick case by MRN and      | date                              | 2016-03       |      |                  |      |   | 0 / 20  | _ |
|                           |                                   | 2016-02       |      |                  | //   |   | 20 / 20 |   |
| Patient MRN               |                                   | 2016-01       |      |                  |      |   | 21 / 20 |   |
| Date of Operation         | 3/24/2016                         | 5 2015-12     |      |                  |      |   | 20 / 20 |   |
|                           |                                   | 2015-11       |      |                  |      |   | 20 / 20 |   |
| Pick case by case ID      |                                   | 2015 11       |      | 7—               |      |   | 20,20   |   |
| MPOG Case ID              | 0000000-0000-0000-0000-0000000000 | 2015-10       |      |                  |      |   | 20720   |   |
|                           | 1                                 | 2015-00       |      |                  |      |   | 20 / 20 |   |
| Pick random unreview      | ed case                           | 2015 8        |      |                  |      |   | 20 / 20 |   |
| Time Devied               | 02/01/2016                        | - 2 5-07      |      |                  |      |   | 20 / 20 |   |
| Time Period               | 0720                              | 015-06        |      |                  |      |   | 20 / 20 |   |
|                           |                                   |               |      |                  |      |   | 20720   |   |
| Service Type              | (Any)                             | 2015-05       |      |                  |      |   | 20/20   |   |
| Diele aleaa de environed  | (Any)                             | Reviewed:     | 0    | Total:           | 5126 | A | 20 / 20 |   |
| Pick already reviewed     | Anesthesiology                    | Reviewed:     | 0    | Total:           | 106  |   | 20 / 20 |   |
| Reviewed Cases            | Dentistry                         | Reviewed:     | 0    | Total:           | 24   |   | 20 / 20 |   |
|                           | Dermatology                       | Reviewed:     | 0    | Total:           | 7    |   | 20720   |   |
|                           | General                           | Reviewed:     | 0    | Total:           | 460  |   | 20 / 20 |   |
|                           | Medical - cardiology              | Reviewed:     | 0    | Total:           | 217  |   | 0/20    |   |
|                           | Medical - gastroenterology 📂      | Reviewed:     | 0    | Total:           | 64   | = | .,      |   |
|                           | Medical - hematology/oncology     | Reviewed:     | 0    | Total:           | 15   |   | 0 / 20  |   |
|                           | Medical - nephrology              | Reviewed:     | 0    | Total:           | 2    |   | 0 / 20  |   |
|                           | Medical - other                   | Reviewed:     | 0    | Total:           | 18   |   | 0720    |   |
|                           | Medical - pulmonology             | Reviewed:     | 0    | Total:           | 171  |   | 0 / 20  |   |
|                           | Obstatuing (Curransland)          | Reviewed:     | 0    | Total:           | 270  |   | 0 / 20  |   |
|                           | Obsteincs / Gynecology            | Reviewed:     | 0    | Total:<br>Total: | 2/0  |   |         | _ |
|                           | Oral (Mavillafacial               | Reviewed:     | 0    | Total:           | 06   |   |         |   |
|                           | Orthopedics                       | Reviewed:     | ő    | Total            | /12  |   |         |   |
|                           | Otolaningology                    | Reviewed:     | 0    | Total            | 410  |   |         |   |
|                           | Distics                           | Reviewed:     | ő    | Total            | 212  |   |         |   |
|                           | Podiator                          | Reviewed:     | 0    | Total            | 212  |   |         |   |
|                           | Prochaty                          | Reviewed:     | ő    | Total            | 120  |   |         |   |
|                           | Radiology - Unspecified           | Reviewed:     | 0    | Total            | 1/29 |   |         |   |
|                           | Thoracic                          | Reviewed:     | 0    | Total            | 140  |   |         |   |
|                           | Transplant                        | Reviewed:     | ő    | Total            | 48   |   |         |   |
|                           | Line should                       | neviewed.     | · ·  | - ortan          | -0   |   |         |   |

.

## 8. Select 'Review Case' at the bottom of the screen.

| M Pick a case for review |                            |                  |         |
|--------------------------|----------------------------|------------------|---------|
| Use the following option | s to pick a case to review | Overall Progress |         |
| Pick case by MRN and     | d date                     | 2016-03          | 0 / 20  |
| Patient MRN              |                            | 2016-02          | 20 / 20 |
| r dicite initia          |                            | 2016-01          | 21 / 20 |
| Date of Operation        | 3/24/2016                  | 2015-12          | 20 / 20 |
| Pick case by case ID     |                            | 2015-            | 20 / 20 |
| MBOG Case ID             | 0000000-0000-0000-0000-    | 20 10            | 20 / 20 |
| MPOG Case ID             | 000000-0000-0000-0000-     | 15-09            | 20 / 20 |
| Pick random unreview     | wed case                   | 2015-08          | 20 / 20 |
| Time Period              | 03/01/2016                 | 0 / 20 2015-07   | 20 / 20 |
|                          |                            | 2015-06          | 20 / 20 |
| Service Type             | Obstetrics / Gynecology    | - 2015-05        | 20 / 20 |
| Dick already reviewed    |                            | 2015-04          | 20 / 20 |
| Fick already reviewed    |                            | 2015-03          | 20 / 20 |
| Reviewed Cases           |                            | - 2015-02        | 20 / 20 |
|                          |                            | 2015-01          | 20 / 20 |
|                          | Review Case                | 2014-12          | 0 / 20  |
|                          |                            | 2014-11          | 0 / 20  |
|                          |                            | 2014-10          | 0 / 20  |
|                          |                            | 2014-09          | 0 / 20  |
|                          |                            | 2014-00          | 0 ( )0  |

9. After selecting 'Review case', information from an actual case (including PHI) will open. For the purpose of this training exercise, the PHI was removed.

| MMOG Case Validation Utility                                                                                                    |                                  |
|----------------------------------------------------------------------------------------------------|----------------------------------|
| Case Lookup Information Patent W3N: Date of Operation MPOG Case ID:                                                                                                    | Open Case in<br>MPOG Case Viewer |
| Questions for Validation                                                                                                    | Enter Comments Below Here        |
| Patient Information                                                                                                    |                                  |
| Was the patient's name                                                                                                    | Yes No                           |
| Was the patient's age at the time of operation                                                                                                    | Yes No                           |
| Case Information                                                                                                    |                                  |
| Is the admission type correctly mapped as Inpatient?                                                                                                    | Yes No                           |
| Was this procedure performed in procedure room                                                                                                    | Yes No                           |
| Is the procedure room correctly mapped as a 'Obstetrics - labor and delivery room'?                                                                                                    | Yes No                           |
| Is the primary procedure service correctly mapped as 'Obstetrics / Gynecology'?                                                                                                    | Yes No                           |
| Is the following procedure description correct?<br>CERCLAGE                                                                                                    | Yes No                           |
| O Medications                                                                                                    |                                  |
| (Alphabetically First) Did the patient receive a bolus total of 3 GM of AMPICILIN/SULBACTAM?                                                                                                    | Yes No                           |
| (Alphabetically Last) Did the patient receive a bolus total of 130 MG of SUCCINVLCHOLINE?                                                                                                    | Yes No                           |
| (Largest Bolus Total, Units of Mass Only) Did the patient receive a bolus total of 3 GM of AMP/CILLIN/SULBACTAM?                                                                                                    | Yes No                           |
| (Smallest Bolus Total, Units of Mass Only) Did the patient receive a bolus total of 600 MCG of PHENYLEPHRINE?                                                                                                    | Yes No                           |
| Did the patient receive the first bolus of DDPHENHYDRAMINE at                                                                                                    | Yes No                           |
| From PM, did the patient receive an infusion of PROPOFOL at a rate of 150 MCG/KG/MIN?                                                                                                    | Yes No                           |
| Did the patient recive all of following medications (and only these) as a bolus:<br>ANF(CLUN/SULEACTAM<br>DEXAMPLACONE<br>DPH/ENHTDBAADNE<br>PRENUTERNIDE<br>PRENUTERNIDE<br>PRENUTERNIDE<br>PRENUTERNIDE<br>PRENUTERNIDE | 🔄 Yes 🔝 No                       |
| Did the patient reviewe all of following medications (and only these) as a infusion:<br>PROPOPOL<br>REMEMENTANU                                                                                                    | Types No                         |
| Did the patient receive the last bolus of DIPHENHYDRAMINE at                                                                                                    | Yes No                           |
| Did the patient receive a total of 12.5 MG of DIPHENHYDRAMINE (bolus only)?                                                                                                    | Yes No                           |
| O Notes                                                                                                    |                                  |
| Did this patient receive a general anesthetic?                                                                                                    | Yes No                           |
| Was anesthesia start at                                                                                                    | Yes No                           |
| Was surgical incision at                                                                                                    | Yes No                           |
| Was anesthesia end at                                                                                                    | Yes No                           |
| O Physiologic                                                                                                    |                                  |
| Was the highest value for a non-invasive blood pressure (systolic) 133?                                                                                                    | Yes No                           |
| Was the lowest value for a non-invasive blood pressure (systolic) 77?                                                                                                    | - Yes 🗄 No -                     |
| Save As Image                                                                                                    | Save Answers Cancel              |

- 10. On this screen, you must answer every question with 'yes' or 'no'. You may comment as needed. Please followup on comments requiring action. For issues that need follow-up from the site technical team or coordinating center, the 'Save as Image' button is now available to save a screenshot of the case. **PHI will automatically be eliminated from the screenshot.**
- 11. A window will display asking you to save the image. The MPOG Case ID will automatically populate the File Name. Choose a file location where you will be able to access again. Click 'Save.'

| File name:    | MPOG CASE ID WILL POPULATE HERE.png | •           |
|---------------|-------------------------------------|-------------|
| Save as type: | Image files (*.png)                 | •           |
| Hide Folders  |                                     | Save Cancel |

12. You can now email and attach the saved screenshot to communicate any issues to the site technical team or member of the ASPIRE coordinating center.

- 13. As you answer each question, you may need 3-4 programs open at a time to verify the information in the MPOG case validator "matches" the information present in the hospital Anesthesia Information Management System (AIMS). For this reason, it is recommended that you have 2-3 monitor screens available for use. Most likely, you will need the intra-op record open on one screen and the MPOG case validator on the other. However, the source of truth varies per institution depending on the electronic documentation system.
- \*\*For example: At the University of Michigan Health System, multiple systems are used for case validation:
  - i. Centricity contains the Intra-op record, Anesthesia H&P, Case details.
  - ii. Michart/Optime: May assist in validating current medications, inpatient/outpatient status.
  - iii. Careweb: Surgeon documentation.
  - iv. Carelink: (for cases pre-dating MiChart)
- 14. It may be useful to open the Case Viewer within the MPOG Suite to assist in the case review. To access from the Case Validation Utility screen, click on the 'Open Case in MPOG Case Viewer' tab at the top right hand of the screen. For further details on the Case Viewer, refer to Chapter 3 of the ACQR User Manual.

| M MPOG Case Validation Utility                       | A Province service for the service                                                                                                    |                           |
|------------------------------------------------------|----------------------------------------------------------------------------------------------------|---------------------------|
| Case Lookup Information                              |                                                                                                    |                           |
| Patient MRN:                                         | Open Case in                                                                                                    |                           |
| Date of Operation:                                   | MPOG Case Viewer                                                                                                    |                           |
| MPOG Case ID:                                        |                                                                                                    |                           |
| Questions for Validation                             |                                                                                                    | Enter Comments Below Here |
| Patient Information                                  |                                                                                                    | ·                         |
| Was the patient's name                               | TYes No                                                                                                    |                           |
| Was the patient's age at the time of operation       | TYes No                                                                                                    |                           |
| Case Information                                     |                                                                                                    |                           |
| Is the admission type correctly mapped as Inpatient? | 🖾 Yes 🖾 No                                                                                                    |                           |
| Was this procedure performed in procedure room       | 🖾 Yes 🖾 No                                                                                                    |                           |
|                                                      | and the second second s |                           |

15. If a case is missing information in the MPOG database for any reason, the case validator will highlight the row for that question in red and will not gray out the yes/no checkboxes. If multiple cases seem to be missing the same type of data, note the MPOG case IDs. This can indicate an extract issue or a documentation issue- discuss with the ASPIRE QI Coordinator to identify next steps. See example below.

| O Physiologic                                                                         |         |
|---------------------------------------------------------------------------------------|---------|
| Did the patient have an invasive arterial line in place?                              | Yes No  |
| Was the highest value for a non-invasive blood pressure (systolic) 86?                | Yes No  |
| Was the lowest value for a non-invasive blood pressure (systolic) 52?                 | Yes No  |
| Did the patient recieve all of following volatile gases:<br>Isoflurane<br>Sevoflurane | Tyes No |
| ⊖ Preop                                                                               |         |
| Was the patient's preoperative weight NOT FOUND kg (rounded to the nearest kg)?       | Yes No  |
| Was the patient's preoperative height NOT FOUND cm (rounded to the nearest cm)?       | Ves No  |
| Was the ASA physical status of the patient 'ASA 4?                                    | Yes No  |
| Was the patient's preoperative baseline blood pressure 71 / 52?                       | Tes No  |
| Was the patient on all of following medications (and only these) prior to the case:   |         |

16. After all questions are answered for the selected case, click the 'Save Answers' button in the bottom right corner of the screen. Once the case has been submitted, there is no way to go back to review the form at this time. Also, once the case is open, you must complete it as the information will not be saved if the case is closed before submitting.

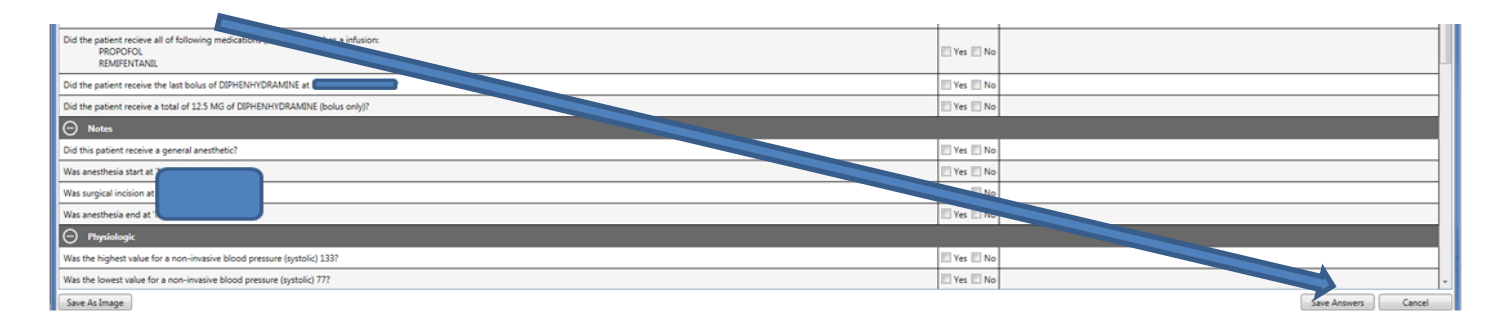

17. This will automatically save and update the monthly count for cases reviewed in the 'Overall Progress' section as seen below. Once again, 20 cases is the minimum monthly requirement once sites have started submitting data to MPOG. For months prior to MPOG participation/upload, it is recommended that at least 5 cases be reviewed for historical data.

| M Pick a case for review                           |                                         |  | X                |         |   |
|----------------------------------------------------|-----------------------------------------|--|------------------|---------|---|
| Use the following options to pick a case to review |                                         |  | Overall Progress |         | _ |
| Pick case by MRN and                               | Pick case by MRN and date               |  | 2016-03          | 0 / 20  |   |
| Detient MDN                                        |                                         |  | 2016-02          | 20 / 20 | Ξ |
| Patient MKN                                        |                                         |  | 2016-01          | 21 / 20 |   |
| Date of Operation                                  | 3/24/2016 15                            |  | 2015-12          | 20 / 20 |   |
| Pick case by case ID                               | Pick case by case ID                    |  | 2015-11          | 20 / 20 |   |
|                                                    |                                         |  | 2015-10          | 20 / 20 |   |
| MPUG Case ID                                       | 0000000-0000-0000-000000000000000000000 |  | 2015-09          | 20 / 20 |   |
| Pick random unreviewed case                        |                                         |  | 2015-08          | 20 / 20 |   |

18. An ASPIRE QI Coordinator will be available either on site or via web conference for the first pass of the case validator utility.

#### For questions or comments, please contact:

Jaime Osborne, MS, RN QI Coordinator ASPIRE/MPOG jsulek@med.umich.edu 734-764-9852

Katie Buehler, MS, RN QI Coordinator ASPIRE/MPOG <u>kjbucrek@med.umich.edu</u> 734-936-7525